# Modalités d'enregistrement des résultats

### <u>Préambule :</u>

Cette procédure fonctionne que si la procédure « modalités d'inscription aux compétitions » a été respectée. Il est important pour chaque compétiteur d'enregistrer ses résultats afin que le club puisse communiquer.

### <u>Procédure d'enregistrement :</u>

- a. Vous devez aller sur le site Internet du CC Liffré http://www.clubcycliste-liffre.fr/index.php
- b. Vous vous identifiez :

| Connexion :    |  |
|----------------|--|
| Identifiant :  |  |
| 0635138123     |  |
| Mot de passe : |  |
|                |  |
|                |  |
| se connecter   |  |
|                |  |

- i. Identifiant = n° de licence 4335138....
- Mot de passe = date de naissance lors de la 1<sup>ère</sup> connexion (ex : 1995-02-21) puis mot de passe sur 6 caractères reçu par mail suite à la 1<sup>ère</sup> connexion. A vous de bien conserver ce mot de passe.
- iii. Cliquer sur « se connecter »
- c. Cliquer sur « Rendez-vous » puis cliquer sur « Résultats ».

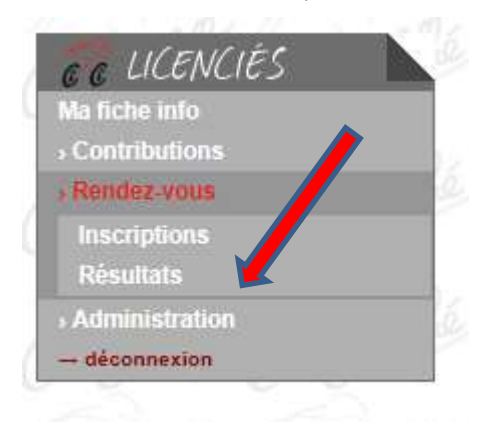

d. La liste des compétitions enregistrées s'affiche.
Dans la colonne Type, cliquer sur la compétition concernée.

| Туре                               | Date           | Lieu                     | Catégorie          | S ANG S AN          |                    | Résultats                   |
|------------------------------------|----------------|--------------------------|--------------------|---------------------|--------------------|-----------------------------|
| <nouveau rendez-vous=""></nouveau> | 0 0 4          | 0 0 4 0 0 4 0 0          | M C C M C          | 0 7 0 0 7           | Classement         | Place Commentaire           |
|                                    | and the second | E. a. E. a. E.           | San San            | AUDUC Thomas        | Autre              | 4 Classement de la journée  |
| LO AME DO AME                      | and a fille    | and all and a little and | - Dille Dille -    | BOSCHER Joris       | a marke            |                             |
| E 6 9F 6 6 9F                      | 11 (t. 3)      |                          |                    | BOSCHER Lilian      | 1 62 62 347 6      |                             |
| Autre                              | 18/02/2018     | PLOEUC /LIE              |                    | FAISANT Maël        | Autre              | 11 Classement de la journée |
|                                    | A ANS          | ADE TO ADE TO            |                    | GEFFROY Justine     | 12 - 2 608         |                             |
|                                    | ALC MP         | NO MERICIA MERICA        | a ling a la ling a | LIBIOT Théo         | C/CUM2             |                             |
|                                    | 0 6 21         | 0 6 4 6 6 4 6 0          |                    | QUINTRIC Ewen       | Autre              | 19 Classement de la journée |
| Course sur route                   | 18/02/2018     | PLESLIN TRIGAVOU         | 2ème               | * MONNIER Alexandre | 1000               |                             |
|                                    | a line little  | ala Me ala Me ala        | Ma ar a Me a       | * ESNAULT Romain    |                    |                             |
| Course sur route                   | 18/02/2018     | PLESLIN TRIVAGOU         | Pass-cyclisme      | * GOBY THEO         | Général individuel | 23                          |
|                                    |                |                          |                    | * MONNIER Ludovic   | Général individuel | 36                          |
|                                    | Alla           | Alla Alla                | alla alla          | DENIEUL CASSANDRE   | a and alka         |                             |
|                                    | A 6 412        | イイビント・インシート              |                    | ESNAULT Romain      | 16-16-41-1         |                             |
|                                    |                |                          |                    |                     |                    |                             |

e. La liste des participants à cette épreuve s'affiche. Cliquer sur votre nom.

| Participants    |             |                             |
|-----------------|-------------|-----------------------------|
| AUDUC Thomas    | Autro Autro | 4. Classement de la journée |
| BOSCHER Ioris   | Aute        | 4 Glassement de la journee  |
| 3OSCHER Lilian  |             |                             |
| AISANT Maël     | Autre Autre | 11 Classement de la journée |
| GEFFROY Justine | 112/2/2/112 | CIENTER ALERIA ALERIA       |
| IBIOT Théo      | 7 6 6 7 1   |                             |
| QUINTRIC Ewen   | Autre       | 19 Classement de la journée |
| the marker and  | MAR and MAR | and the are the are the ar  |
|                 |             |                             |

f. Dans la nouvelle fenêtre, enregistrer vos résultats (visibles sur les sites <u>www.bretagne-vtt.com</u>, www.cirovtt-trial.fr ...) : classement/place/commentaire

Si vous avez plusieurs lignes de résultats à saisir pour une même compétition (exemple pour un TRJV : épreuve du matin (ex: Trial), épreuve de l'après-midi (ex: XC), classement combiné de la journée), cliquer sur « Ajouter une ligne de saisie » autant de fois que nécessaire, saisir les résultats puis cliquer sur « Valider ».

| AUDUC Thomas                                                                          | te -                 | 7 01                         | Autro                                 | 1                | Classement de la journée | 044      |
|---------------------------------------------------------------------------------------|----------------------|------------------------------|---------------------------------------|------------------|--------------------------|----------|
| BOSCHER Joris                                                                         |                      |                              | Aure                                  | <del>- 6 U</del> | Classement de la journee | 41       |
| BOSCHER Lilian                                                                        |                      | 100                          |                                       | -                |                          |          |
| AISANT Maël                                                                           | 02.00                | - n0                         | Autre Marce                           | 11               | Classement de la journée | 15.00    |
| GEFFROY Justine                                                                       |                      |                              | ZACE UNZO                             | 22/2 4           | VRIG WVRIG               | 00       |
| IBIOT Théo                                                                            | 12                   | 6 1                          | 0 6 21 6                              | 10 1             |                          | -41      |
| QUINTRIC Ewen                                                                         |                      |                              | Autro                                 | 19               | Classement de la journée |          |
| Participants inscrits par                                                             | r le club<br>RIC Ewe |                              |                                       |                  |                          |          |
| : Participants inscrits par<br>Classement(s) QUINT<br>Classement (1)                  | r le club<br>RIC Ewe | en<br><u>Place</u> (2)       | Commentaire                           | 10               |                          | di<br>di |
| : Participants inscrits par<br>Classement(s) QUINT<br>Classement (1)<br>Autre         | r le club<br>RIC Ewe | en<br><u>Place (2)</u><br>19 | Commentaire<br>Classement de la journ | K Supprim        | er la ligne              |          |
| : Participants inscrits par<br>:lassement(s) QUINT<br>: <u>lassement (1)</u><br>Autre | r le club<br>RIC Ewe | Place (2)                    | Commentaire<br>Classement de la journ | Supprim          | er la ligne              |          |

<u>Attention</u> : la saisie « Scratch général » n'a lieu **qu'à l'issue de toutes les épreuves, lors de la finale uniquement**. Inutile de la saisir avant. Lors d'une finale, il y faudra saisir le résultat du matin, de l'après-midi, du classement de la journée (combiné) et du général.

Si vous avez un autre résultat pour une autre compétition à enregistrer, cliquer sur « Retour » et vous revenez au point « d ».

## Exemple de saisie de résultats pour une épreuve de TRJV :

Les résultats suivants sont visibles sur le site <u>https://www.cyclisme.bzh/?s=resultat+vtt</u>

|      |                  |         | Classements | Manche TRJV Gouézec 10 06 | 2018 |      |        |  |  |  |
|------|------------------|---------|-------------|---------------------------|------|------|--------|--|--|--|
|      | Benjamins Manche |         |             |                           |      |      |        |  |  |  |
| Rang | Dossards         | Nom     | Prénom      | Club                      | DH3  | XC 5 | Points |  |  |  |
| 1    | 72               | VEZIE   | Maxime      | VCP LOUDEAC               | 173  | 200  | 373    |  |  |  |
| 2    | 67               | BARRE   | William     | VCP LOUDEAC               | 181  | 190  | 371    |  |  |  |
| 3    | 26               | AUDUC   | Thomas      | CC LIFFRE                 | 190  | 173  | 363    |  |  |  |
| 4    | 135              | JOUNEAU | Lucas       | VTT PAYS DE VILAINE       | 200  | 124  | 324    |  |  |  |

#### Tableau de correspondance des points :

| PLACE | 1   | 2   | 3   | 4   | 5   | 6   | 7   | 8   | 9   | 10  |
|-------|-----|-----|-----|-----|-----|-----|-----|-----|-----|-----|
| 0     | 200 | 190 | 181 | 173 | 166 | 160 | 155 | 150 | 145 | 140 |
| 1     | 136 | 132 | 128 | 124 | 120 | 116 | 112 | 108 | 104 | 100 |
| 2     | 98  | 96  | 94  | 92  | 90  | 88  | 86  | 84  | 82  | 80  |
| 3     | 79  | 78  | 77  | 76  | 75  | 74  | 73  | 72  | 71  | 70  |
| 4     | 69  | 68  | 67  | 66  | 65  | 64  | 63  | 62  | 61  | 60  |
| 5     | 59  | 58  | 57  | 56  | 55  | 54  | 53  | 52  | 51  | 50  |
| 6     | 49  | 48  | 47  | 46  | 45  | 44  | 43  | 42  | 41  | 40  |
| 7     | 39  | 38  | 37  | 36  | 35  | 34  | 33  | 32  | 31  | 30  |
| 8     | 29  | 28  | 27  | 26  | 25  | 24  | 23  | 22  | 21  | 20  |
| 9     | 19  | 18  | 17  | 16  | 15  | 14  | 13  | 12  | 11  | 11  |
| 10    | 10  | 10  | 10  | 10  | 10  | 9   | 9   | 9   | 9   | 9   |
| 11    | 8   | 8   | 8   | 8   | 8   | 7   | 7   | 7   | 7   | 7   |
| 12    | 6   | 6   | 6   | 6   | 6   | 5   | 5   | 5   | 5   | 5   |
| 13    | 4   | 4   | 4   | 4   | 4   | 3   | 3   | 3   | 3   | 3   |
| 14    | 2   | 2   | 2   | 2   | 2   | 1   | 1   | 1   | 1   | 1   |

Pour le pilote dossard n°26 (catégorie Benjamin) : 3 lignes de saisie :

190 points (DH) = 2 ème place

saisir « Scratch descente Benjamin » et le n° de la place « 2 » (« scratch » = classement filles + garçons) 173 points (XC) = 4 ème place

saisir « Scratch X-country Benjamin » et le n° de la place « 4 »

3 ème rang = 3 ème place au classement de la journée

saisir « Scratch combiné Benjamin » et le n° de la place « 3 »(« combiné » = les 2 épreuves de la journée)

(autres exemples : 44 points = 66 ème place, 16 points = 94 ème place...)

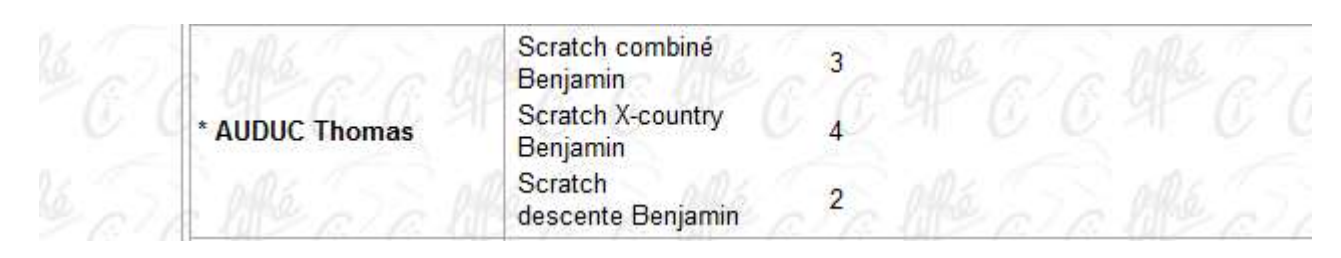

<u>Attention</u> : la saisie « Scratch général » n'a lieu **qu'à l'issue de toutes les épreuves, lors de la finale uniquement**. Inutile de la saisir avant. Lors d'une finale, il y faudra saisir le résultat du matin, de l'après-midi, du classement de la journée (combiné) et du général.